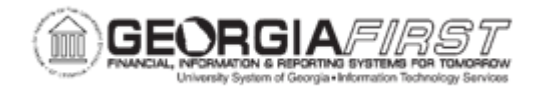

## **AR.020.040 – CREATING A MAINTENANCE WORKSHEET**

| Purpose                      | <ul><li>To create a Maintenance Worksheet.</li><li>To explain the purpose of the Maintenance Worksheet.</li></ul>                                                                                                    |
|------------------------------|----------------------------------------------------------------------------------------------------|
| Description                  | Maintenance worksheets are a way to match payments received from<br>customers with open items. It is a two-step process by which first the<br>Worksheet is created, then actions are taken with the worksheet. In<br>this topic, users are creating the Worksheet but not taking any action. |
| Security Role                | BOR_AR_APPLY_PMTS                                                                                                    |
| Dependencies/<br>Constraints | None                                                                                                    |
| Additional<br>Information    | None                                                                                                    |

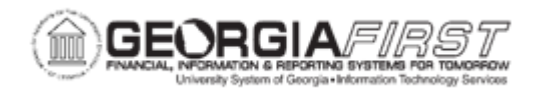

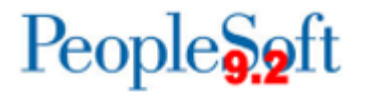

## **Procedure**

Below are step by step instructions on how to create a Maintenance Worksheet for a specific Deposit ID and each item associated with that ID.

| Step | Action                                                       |
|------|--------------------------------------------------------------|
| 1.   | Click the NavBar icon.                                       |
| 2.   | Click the Menu icon.                                         |
| 3.   | Click the Accounts Receivable link.                          |
| 4.   | Click the <b>Payments</b> link.                              |
| 5.   | Click the Apply Payments link.                               |
| 6.   | Click the Create Worksheet link.                             |
| 7.   | Click the <b>Search</b> button.                              |
| 8.   | Click an entry in the <b>Deposit ID</b> column.              |
| 9.   | Click the <b>Build</b> button.                               |
| 10.  | Click the Sel checkbox.                                      |
| 11.  | Click the Sel checkbox.                                      |
| 12.  | Click the Add with Detail button.                            |
| 13.  | Click the View All link.                                     |
| 14.  | Click the vertical scrollbar.                                |
| 15.  | Click the Return to Worksheet Application Summary View link. |
| 16.  | Click the Save button.                                       |